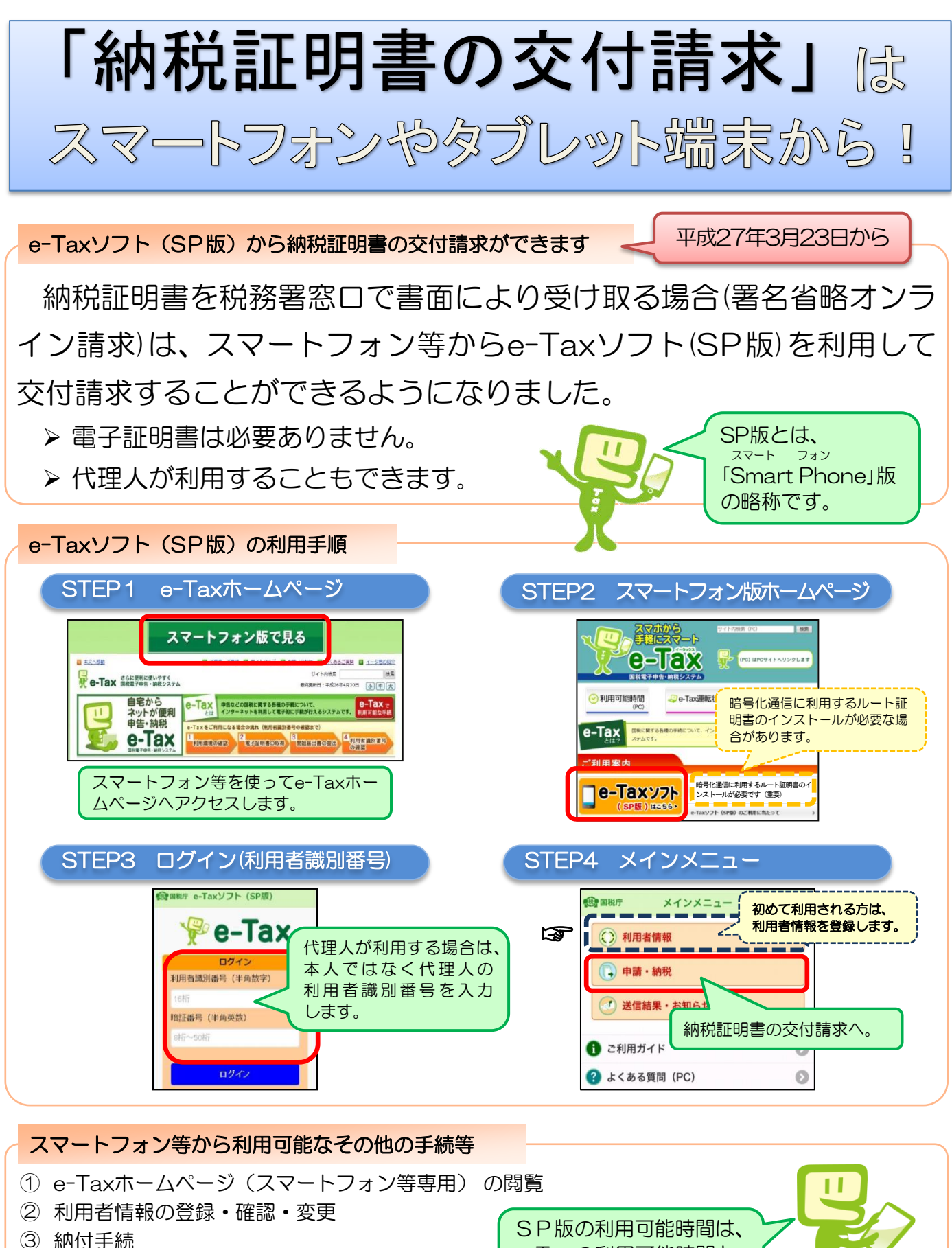

- ④ メッセージボックスの確認
- ⑤ 還付金処理状況の確認

SP版の利用可能時間は、 e-Taxの利用可能時間と 同様です。